## WEB 予約の 流れ

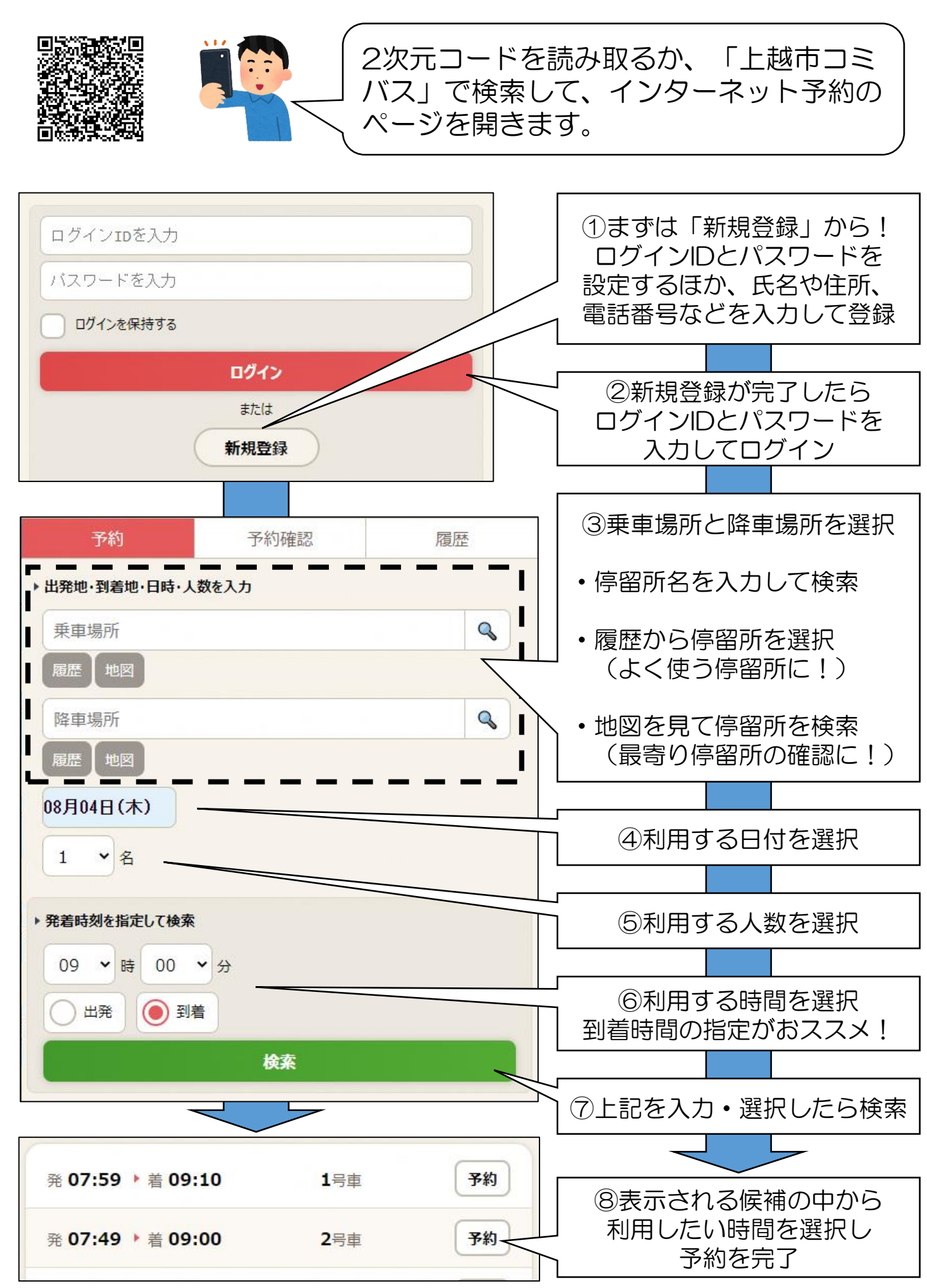